## 8-1. Pemeriksaan pesan

Notifikasi dari sekolah akan diterima di kontak yang terdaftar (email, LINE, aplikasi). Anda juga bisa memeriksanya dengan login ke Halaman Saya.

## Terima melalui email

Ini adalah contoh penerimaan pemberitahuan dari sekolah melalui email.

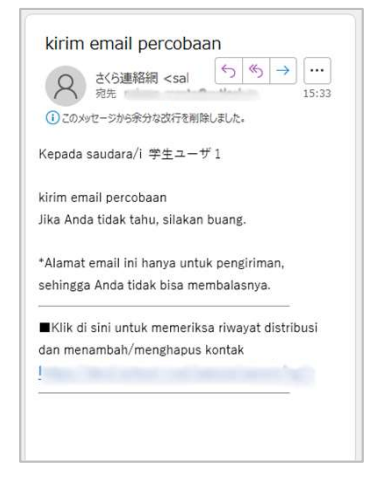

Ini adalah contoh di mana konfirmasi pembukaan pesan diatur.

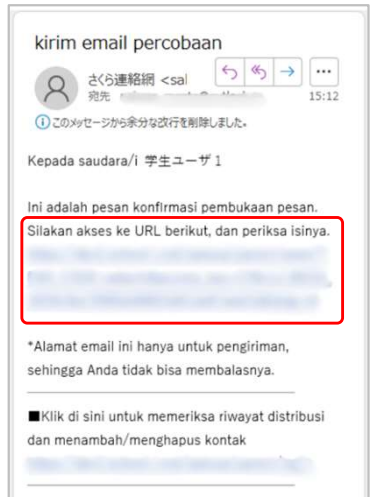

Dengan mengetuk URL di email, isinya akan ditampilkan, akan ada notifikasi ke sekolah tentang pembukaan pesan tersebut.

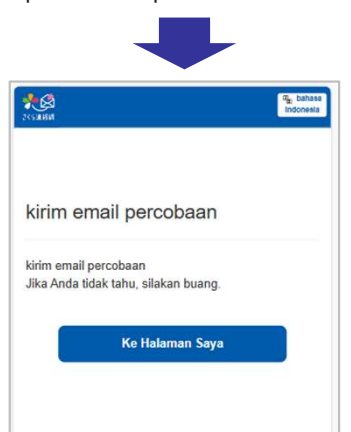

## Terima melalui LINE

Ini adalah contoh penerimaan pemberitahuan dari sekolah melalui LINE. Untuk LINE, terlepas dari ada atau tidaknya konfirmasi pembukaan pesan, akan selalu beralih ke layar pesan seperti di bawah ini.

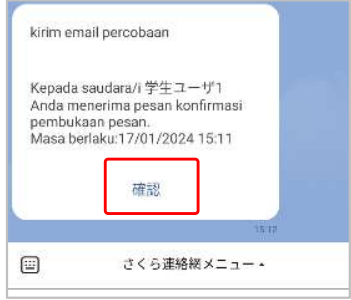

Dengan mengetuk tombol Konfirmasi, isinya akan ditampilkan dan akan ada notifikasi ke sekolah tentang pembukaan tersebut.

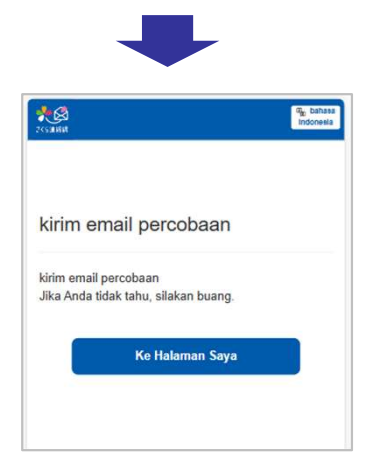

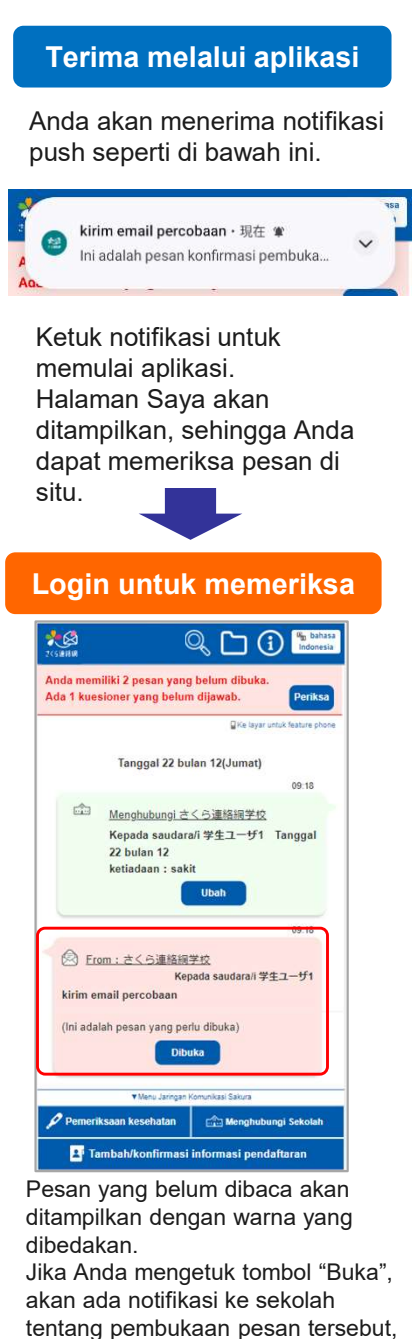

| 5811<br>1811 18      | (                                               | <u> </u>                        |               |
|----------------------|-------------------------------------------------|---------------------------------|---------------|
| nda mem<br>da 1 kues | iliki 1 pesan yan<br>ioner yang belur           | g belum dibuka<br>n dijawab.    | Peri          |
|                      |                                                 | 🛛 Ke layar                      | untuk feature |
|                      | Tanggal 22 bi                                   | ulan 12(Jumat)                  |               |
|                      |                                                 |                                 | 09:18         |
|                      | Menghubungi さ                                   | くら連絡綱学校                         |               |
|                      | Kepada saudar<br>22 bulan 12<br>ketiadaan : sak | a/i 学生ユーザ <mark>1</mark><br>.it | Tangga        |
|                      |                                                 | Ubah                            |               |
|                      |                                                 |                                 | 09:18         |
| 🖄 Ero                | m : さくら連絡網                                      | 学校                              |               |
| kirim en             | Ke<br>nail percobaan                            | pada saudara/i 学                | 生ユーサ1         |
| hides and            | -11                                             |                                 |               |
| Jika And             | a tidak tahu, silak                             | an buang.                       |               |
| -                    |                                                 | -                               |               |
|                      | Tanggal 21 bu                                   | Ilan 12(Kamis)                  |               |
|                      | <ul> <li>wenu Jaringan</li> </ul>               | Portraine Sakura                |               |

dan isinya akan ditampilkan.